## Chromebookをご家庭の無線LANルータに接続する方法

Chromebookは無線LANルータ(Wi-Fiアクセスポイント)に 接続することで学校外でもログインし、インターネット を利用することができます。本マニュアルではご家庭の 無線LANルータにChromebookを接続する方法をご説明致 します。

【1.事前準備】

以下のものをご用意下さい。

①Chromebook本体

②電源ケーブル・ACアダプタ

③ご家庭の無線LANルータ

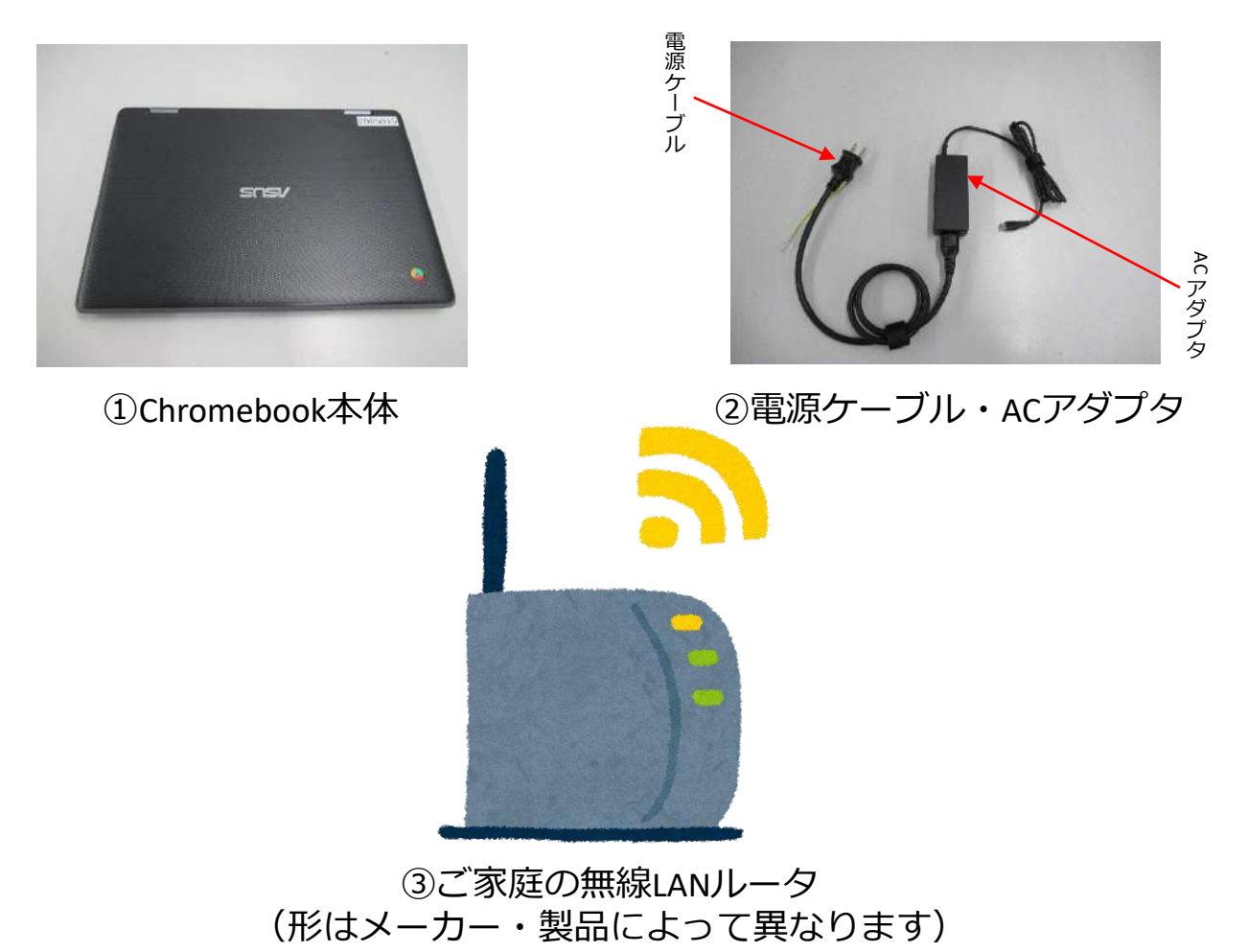

#### 【2.起動までの流れ】

Chromebook本体をご用意下さい。通常Chromebookは 開くと自動で起動しますが、起動しない場合は本体右側 にある電源ボタン(図2-3)を押してください。

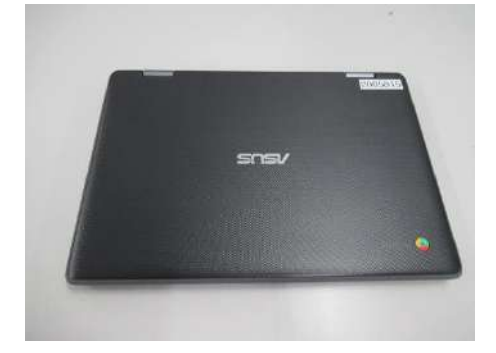

図2-1 閉じた状態

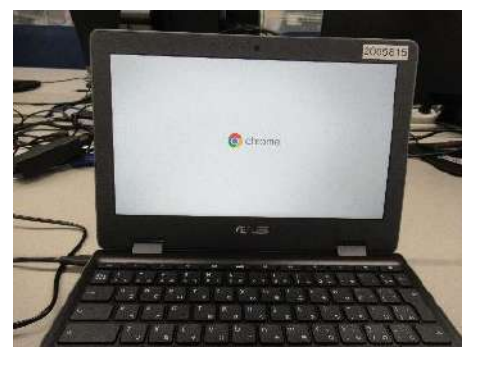

図2-2 開いた状態

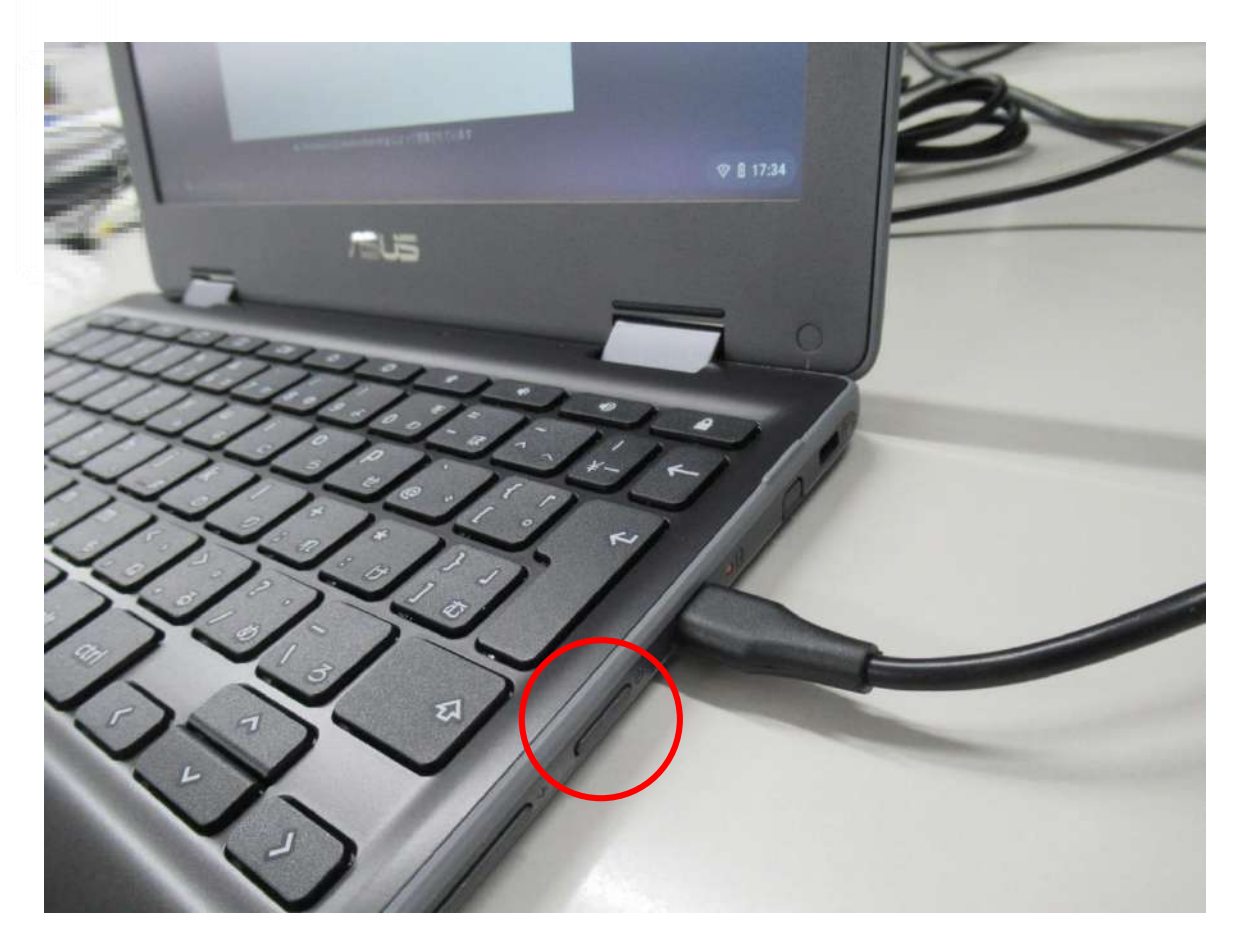

図2-3 電源ボタンの位置

【3.電源投入直後の動作】

#### 正常に起動した場合

正常に起動した場合、

(図3-1)の画面が表示されたのち(図3-2)の画面が表示されます。

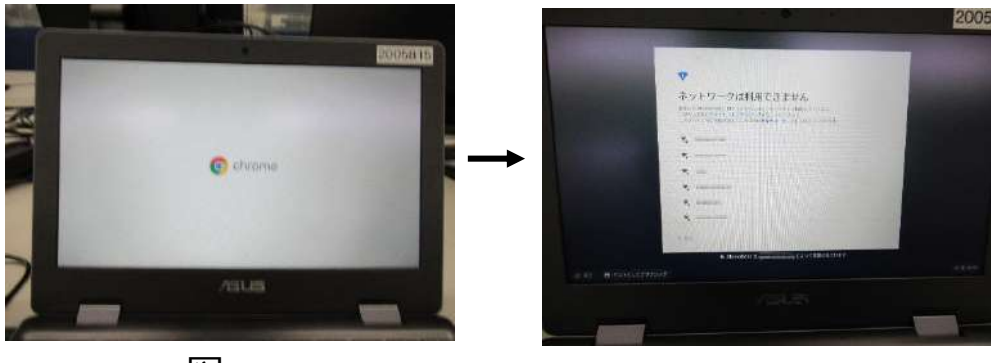

図3-1

図3-2

起動しない場合

起動しない場合Chromebookの充電がない可能性がございます。 画面に赤い電池アイコン(図3-3)が表示される場合や、黒画面の まま起動しない(図3-4)場合は、ACアダプタを本体右側の 挿し口に挿して充電を行ってください。(図3-5)

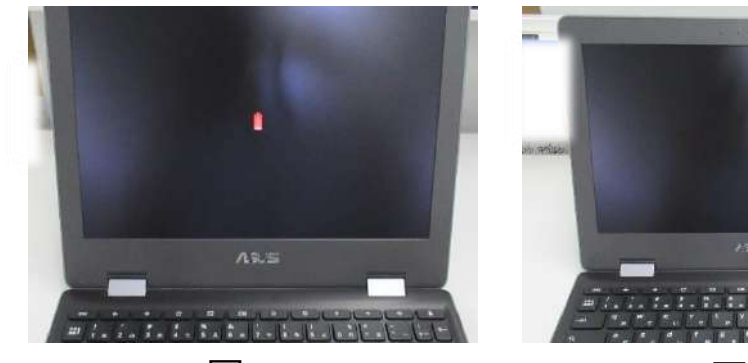

図3-3 画面に赤い電池アイコン

図3-4 起動しない

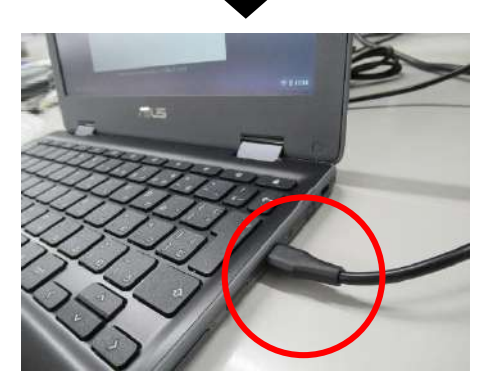

図3-5 ACアダプタ挿し口 (電源ボタンの横)に挿してください

#### 【4.SSIDの選択画面】

起動完了後(図4-1)の画面が表示されましたら、ご家庭の無線 LANルータのSSID(※)と同じ表記のものを選択して下さい。

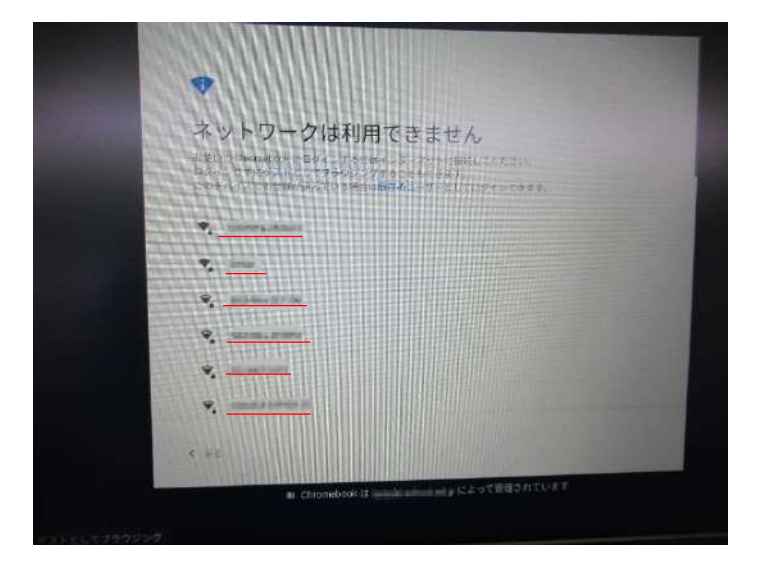

図4-1 SSID選択画面(下線赤部分=SSID)

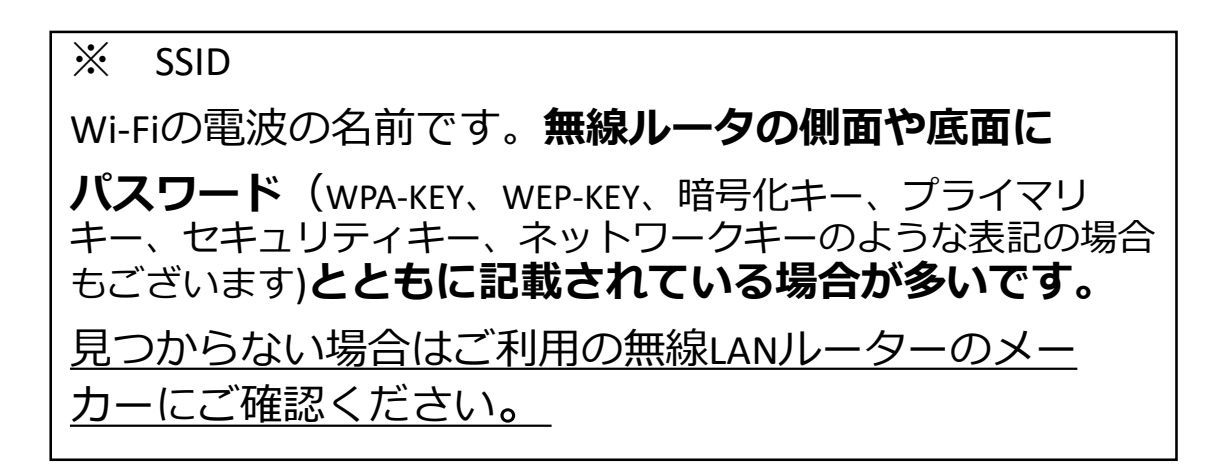

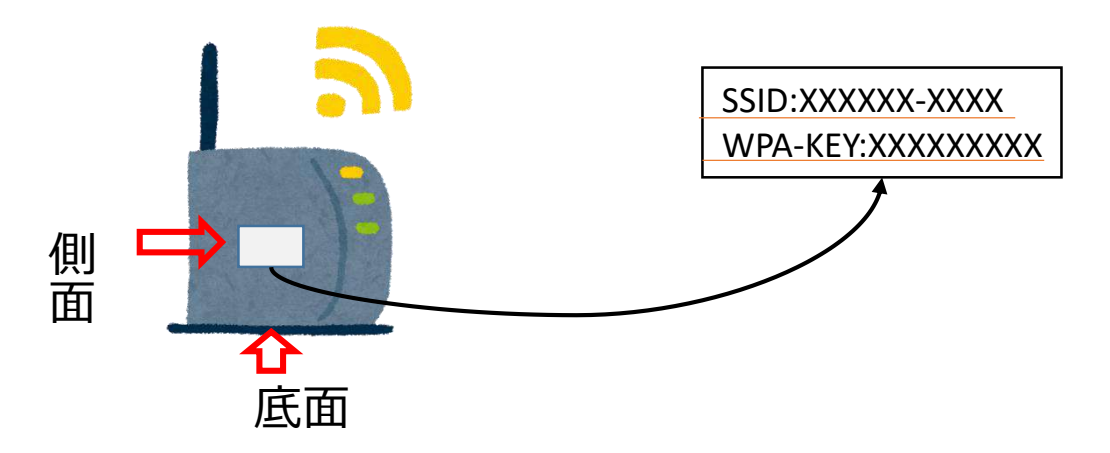

## OSSID選択画面(図4-1)にご利用の無線LANルータの SSIDが表示され選択できた場合

Wi-Fiネットワークへの接続というポップアップが表示されるので、(図4-2)画面中央部付近のパスワードにご利用の無線LANルータのパスワード(パスワードの記載場所は前頁 %SSIDをご参照<ださい)を入力したのち、ポップアップ右下の"接続"ボタンを押し接続してください。

| Wi-Fiネットワー                                                                                                    | クへの接続           |          | 9            |
|----------------------------------------------------------------------------------------------------|-----------------|----------|--------------|
| A CONTRACTOR OF A CONTRACTOR OF A CONTRACTOR OF A CONTRACTOR OF A CONTRACTOR OF A CONTRACTOR A CONTRACTOR A |                 |          |              |
| ≪ 402<br>±≈±V≠x                                                                                                    |                 |          | Training and |
| 🗙 Sol Par Luph & F. Is                                                                                                    | 94(344)         |          |              |
| √ 502<br>8.6.7=8<br>                                                                                                    |                 |          | •            |
| ■ 100 このデバイスの他の                                                                                                    | >ユーザーにこのネットワーク& | の使用を許可する | -            |
| <b>2</b> <sup>16</sup>                                                                                                    |                 | キャンセル    | 接續           |
| T. SP                                                                                                    |                 |          |              |

図4-2Wi-Fiネットワークへの接続

#### ×SSID選択画面(図4-1)にご利用の無線LANルータの SSIDが表示されない場合

① 無線LANルータの電源が入っているかご確認ください。

②ご利用の無線LANルータの説明書をご覧いただき、 記載の接続方法をご確認ください。

③ 解決しない場合、ご利用の無線LANルータのメーカー にご確認ください。 【5.ログイン】

(図4-2) でパスワードを入力し接続を押すと、 「Chromebook」へのログイン(図5-1) 画面が表示され ます。メールアドレスを入力していただき、"次へ"を押 していただくと、続けてパスワードを入力(図5-2) 画面 が表示されるので、パスワードを入力し"次へ"を押して ください。その後自動で画面が遷移しログインが完了し ます。(次頁図5-3)

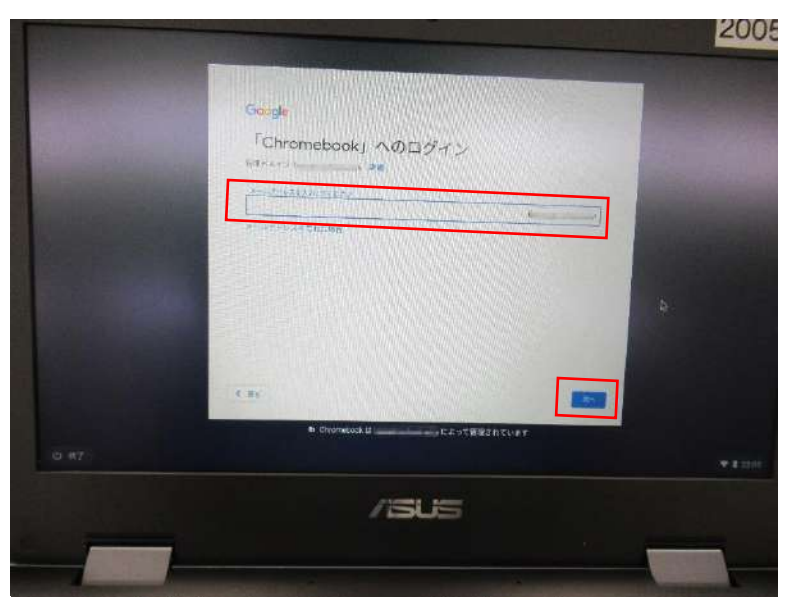

図5-1 メールアドレスを入力してください

|        | Google                                      |   |
|--------|---------------------------------------------|---|
|        | ようこそ                                        |   |
|        | artistant school etils                      |   |
|        |                                             |   |
|        |                                             |   |
| Share! | パスワードを表示します                                 | - |
|        | バスワードをおこれの場合                                |   |
|        |                                             |   |
|        |                                             |   |
|        | < #8                                        |   |
|        | B: Chromebookは instantion many によって管理されています |   |
|        | 図5-2 パスワードを入力                               |   |

6/10

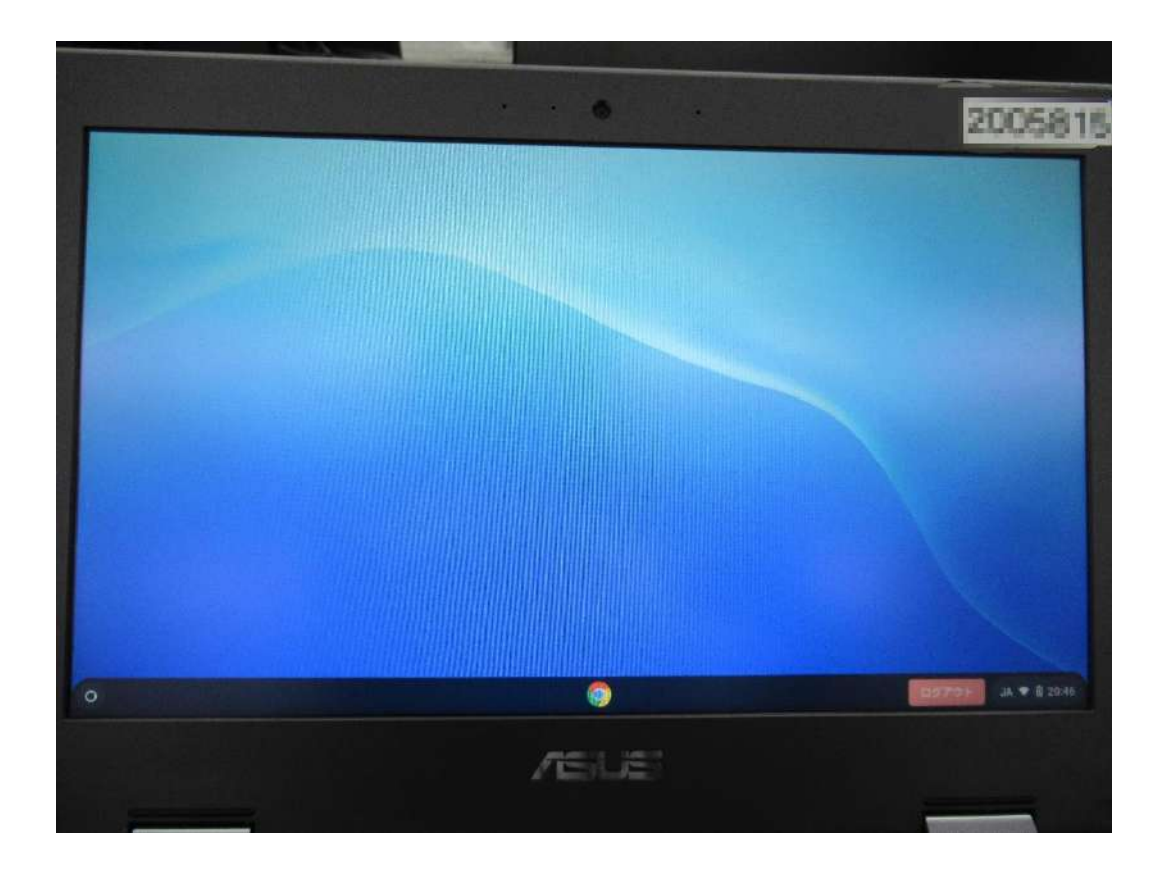

図5-3 ログイン完了後の画面 (入れているアプリや設定している背景によって表示は異なります)

## 以上、Chromebookをご家庭の無線LANルータに 接続する方法のご説明でした。

# ワンポイントアドバイス

【ログイン後に違う無線LANルータへ接続先を変える方法】 ①Chromebookを起動しログインした後からでも無線LAN ルータの接続先を選択することができます。画面右下のス テータス領域内の扇マーク(図T1-1)を選択してください。

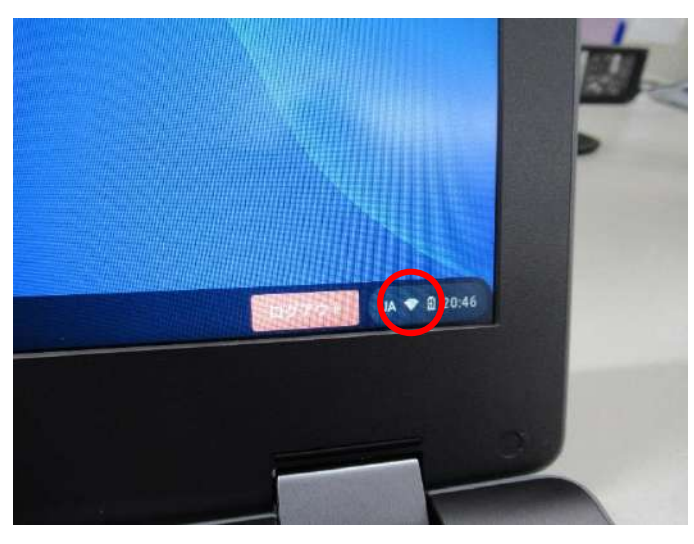

図T1-1 画面右下の扇マークアイコン

②ステータス領域が表示されます。領域内左上の扇マーク アイコン(図T1-2)のSSID名の部分を選択してください。

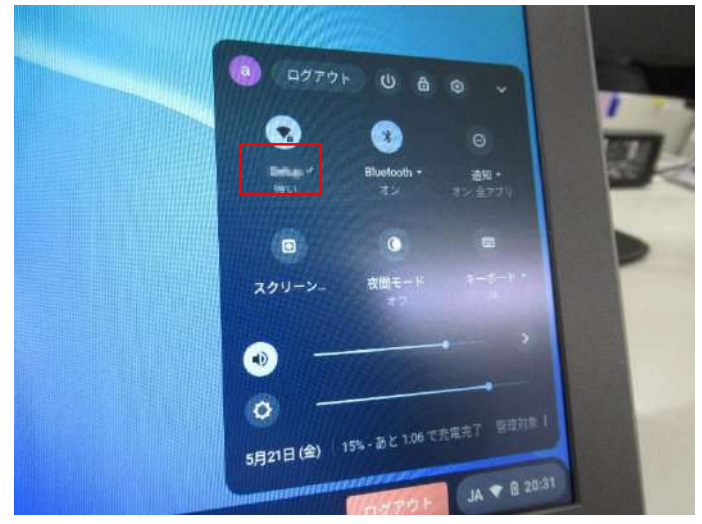

図T1-2ステータス領域内左上の扇マークアイコン

③接続候補先のSSID一覧(図T1-3)が表示されます。新たに接続したいSSIDを選択して下さい。

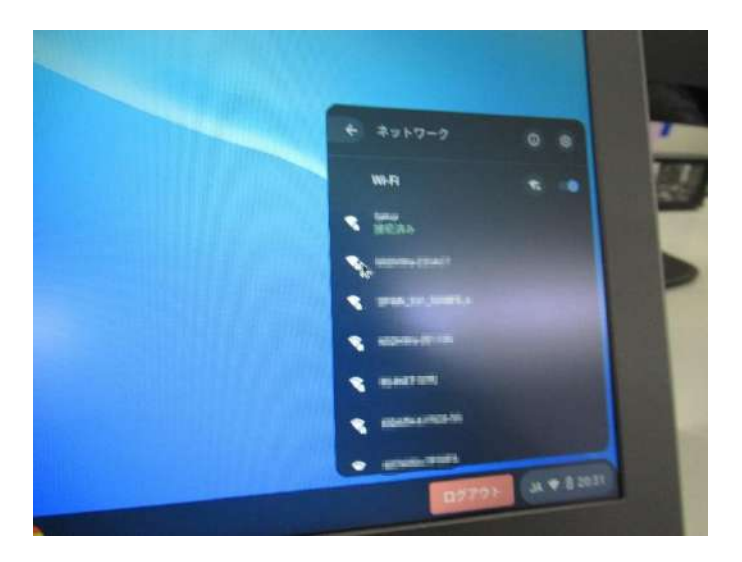

図T1-3 接続候補先のSSID一覧

④SSIDを選択すると、マニュアル内5ページ目 (図4-2)同様 にWi-Fiネットワークへの接続画面(図T1-4)が表示されま す。パスワードを入力したのち、ポップアップ右下の"接 続"ボタンを押し接続してください。

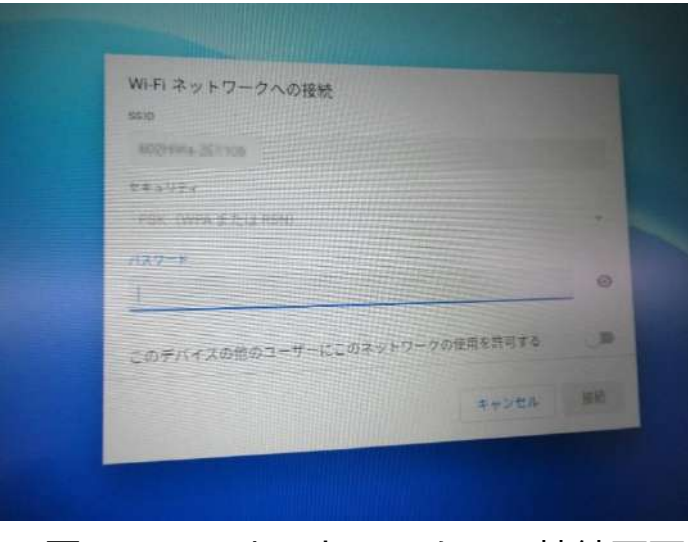

図T1-4 Wi-Fiネットワークへの接続画面

【一度接続した無線LANルータへの再接続について】

Chromebookは基本的に一度接続したことのある無線LAN ルータを認識すると、次回起動時その無線LANルータに対 して自動で接続します。そのため無線LANルータのSSID・ パスワードを入力する必要はなく、電源投入後マニュアル 内6ページ目(図5-1)の状態まで自動で遷移します。

【スマートフォンのテザリング機能で接続する】

無線LANルータがご家庭に無い場合、スマートフォンのテ ザリング機能でもChromebookをインターネットに接続さ せることができます。

ご利用のスマートフォンの機種によって方法が異なりますので、詳しくはご利用のスマートフォンのメーカーにご確認下さい。